# BIBLIOTECA

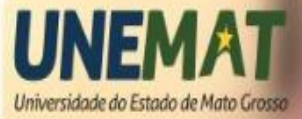

Que tal ajudar quem está chegando? 11 de fevereiro a 13 de marco de 2019

UNEMAT Patrimônio do povo mato-grossense

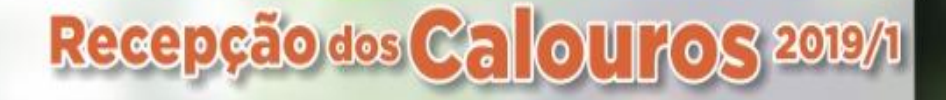

**Art. 2º:** As bibliotecas universitárias da UNEMAT são espaços destinados a apoiar as atividades de ensino, pesquisa e extensão por meio de seu acervo aberto e dos seus serviços.

#### RESOLUÇÃO Nº 045/2016 - CONSUNI

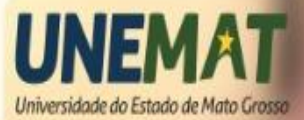

Que tal ajudar quem está chegando? 11 de feveretro a 13 de março de 2019

Patrimônio do povo mato-grossense

#### Quem pode utilizar a biblioteca?

A consulta é permitida ao público em geral, contudo o empréstimo é restrito aos alunos de graduação ou pós-graduação, regularmente matriculados e a todos os professores e técnicos da Unemat.

Que tal ajuda? quem está chegando? 11 de tevereiro a 13 de marso de 2019

Patrimônio do povo mato-grossense

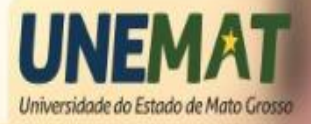

#### Como faço para renovar um livro?

Acesse o endereço eletrônico http://biblioteca.unemat.br e clique no item "Renovação", informe seu usuário e sua senha e confirme. Selecione as obras desejadas e clique no botão Renovar. A data de devolução será alterada automaticamente.

Lembre-se que existem limites de renovação web e nem sempre será possível renová-la.

Que tal ajudar quem está chegandoz

UNEMAT

Patrimônio do

mato-grossense

DOVO

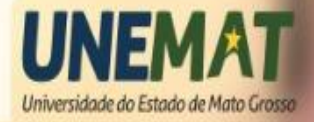

#### Como faço para reservar uma obra?

#### Art. 12

Parágrafo Único: As reservas somente serão aceitas quando realizadas através de presença no balcão de atendimento ou sistema de gerenciamento de acervo.

Que tal ajudar quem está chegando? 11 de teveretro a 13 de marso de 2019

Patrimônio do povo mato-grossense

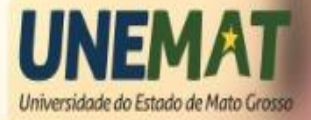

#### **Tipos de Empréstimos:**

- **Empréstimo domiciliar;**
- II. Empréstimo momentâneo: Consiste na liberação de material pelo prazo, máximo de 02 (duas) horas;
- III. Empréstimos especiais, nos termos de regulamento interno da unidade

Que tal ajudar quem está chegando?

Patrimônio do povo

mato-grossense

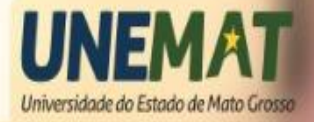

#### Prazos

**Art. 19:** Os prazos máximos para o empréstimo domiciliar são os seguintes:

- Alunos de graduação terão prazo de empréstimo de 07 dias corridos;
- II. Alunos de pós-graduação terão prazo de empréstimo de 14 dias corridos;
- III. Professores terão prazo de empréstimo de 14 dias corridos;
   IV. Profissionais Técnicos do Ensino Superior terão prazo de empréstimo de 14 dias corridos.

Que tal ajuda? quem está chegando? 11 de fevereiro a 13 de marco de 2019

povo

mato-grossense

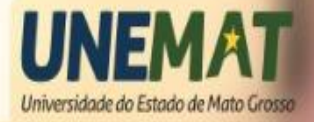

#### **Prazos**

Art. 25: O usuário que não devolver à biblioteca o material retirado por empréstimo, no prazo estipulado, será negativado no sistema da Biblioteca e ficará impedido de realizar qualquer tipo de empréstimo até sua regularização.

Que tal ajudar quem está chegando?

Patrimônio do povo

mato-grossense

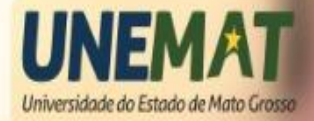

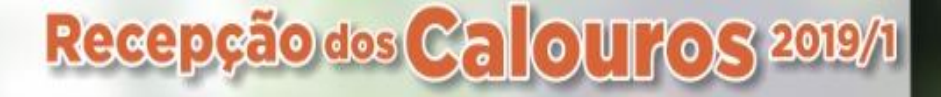

#### DAS INFRAÇÕES E PENALIDADES

**Art. 32:** Constituem infrações disciplinares nas Bibliotecas Regionais;

- I. O atraso na entrega do material emprestado;
- II. O dano ou extravio de materiais;
- III. O furto de qualquer material do interior da biblioteca;
- IV. Perturbação da ordem no ambiente da biblioteca.

Que tal ajudar quem está chegando? 11 de fevereiro a 13 de março de 2019

novo

mato-grossense

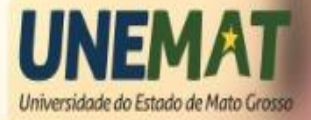

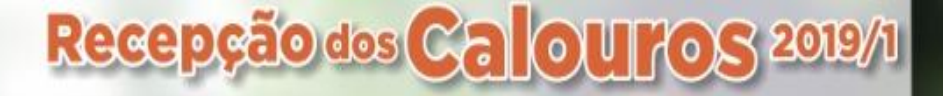

#### **DAS INFRAÇÕES E PENALIDADES**

- Art. 33: Constitui penalidade disciplinar:
- I. Suspensão do empréstimo, da renovação e da reserva;
- II. Suspensão aos serviços das bibliotecas.

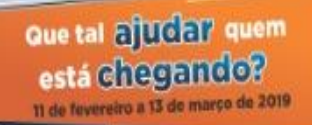

UNEMAT

Patrimônio do

mato-grossense

DOVO

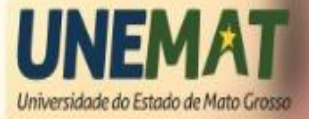

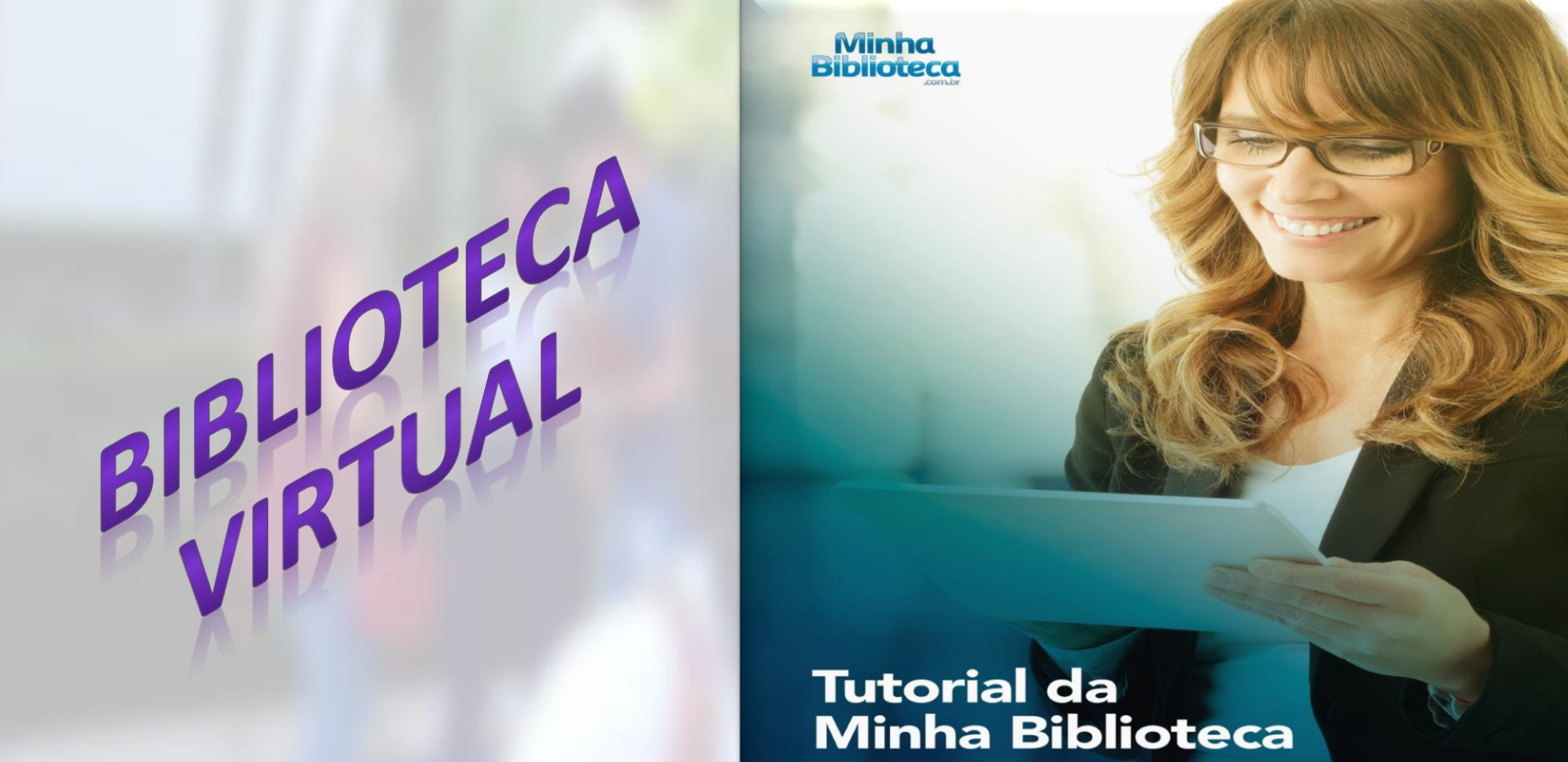

**Biblioteca** digital

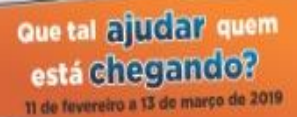

Património do povo mato-grossense

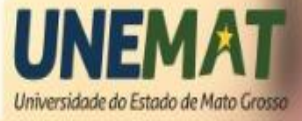

#### **Como acessar?**

Recepção dos Calouros 2019/1

Patrimônio do povo mato-grossense

#### Há dois caminhos para acessar a Minha Biblioteca: (https://goo.gl/vWn4vb)

#### ou direto no Portal da Unemat.

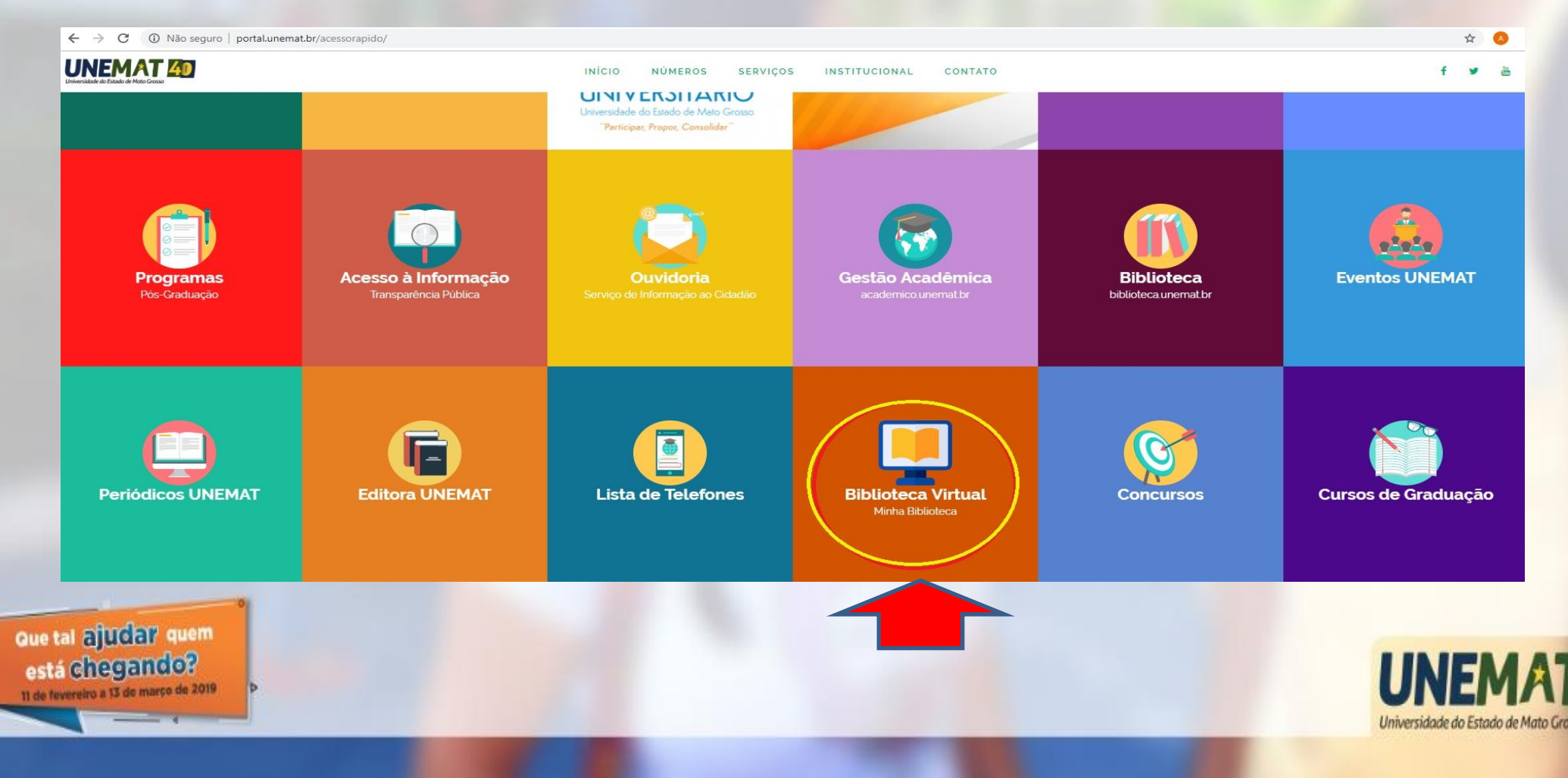

Para ter acesso à plataforma basta que alunos, professores e ou técnicos da Unemat, utilizem o email institucional como login e o número do CPF como senha, mas é preciso ter cadastro junto ao Sistema de Autenticação Unificada (SAU) (sigunemat2.unemat.br/cadastro-usuario).

O acesso dos professores e técnicos será liberado em até 48 horas, no caso dos acadêmicos, as licenças serão atualizadas semestralmente, após rematrícula.

Que tal ajudar quem está chegando?

Patrimônio do **povo** 

mato-grossense

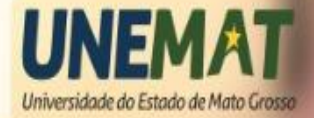

Neste formulário é necessária a digitação das informações solicitadas.

O sistema do formulário verificará as informações no banco de dados e estando corretas passa-se para os próximos passos.

Em caso de divergências será mostrada qual informação está errada, permitindo a correção.

Caso constate que as informações do sistema estejam erradas, por favor entre em contato com nosso suporte técnico.

Que tal ajudar quem está chegandoz

DOVO

UNEMAT Patrimônio do mato-grossense

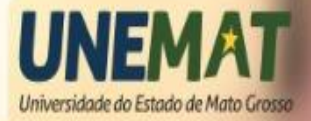

| Cadastro de Usuário - SIG                                                                                                    |
|----------------------------------------------------------------------------------------------------|
| Instruções Passo 1 Passo 2 Passo 3 Passo 4 Passo 5 Passo 6 Passo 7 Concluído                                                                                                    |
|                                                                                                    |
| Olá, Seja bem vindo(a) ao serviço de cadastro de usuário do Sistema de Autenticação Unificada da UNEMAT.                                                                                                    |
| Neste processo de cadastro de usuários, o sistema busca as informações presentes em nossa base de dados e faz a comparação com os dados informados por você neste formulário.                                                                                                    |
| Desta forma, caso haja diferença nos dados informados com os já existentes, uma mensagem será exibida informando qual dado está incorreto.                                                                                                    |
| Para prosseguir o dado deve ser corrigido, e em caso de constatar que o erro está na base de dados, por favor contate o suporte técnico através do link no canto inferior direito.                                                                                                    |
| Neste formulário (Passo 6) será solicitada uma foto, que pode ser inserida a partir do seu computador ou pode ser tirada no momento do preenchimento via webcam (caso você não esteja via dispositivo móvel).                                                                                                    |
| Por favor, clique o botão Próximo para acessar a tela de busca de CPF.                                                                                                    |
| Caso tenha problemas clique no link Suporte Técnico no canto inferior direito.                                                                                                    |
| Caso já possua cadastro e tenha esquecido a senha clique <b>aqui</b> para fazer a recuperação.<br>Após o cadastro ser efetuado no SAU, o usuário será ativado na Biblioteca Virtual num prazo de até <b>dois dias úteis</b> .<br>Para se logar na Biblioteca Virtual você deve utilizar o seu e-mail institucional como login, e o CPF como senha (somente números). |
| Link: https://dliportal.zbra.com.br/Login.aspx?key=UNEMAT                                                                                                    |
| ⊘ Suporte Técnico                                                                                                    |
| Próximo →                                                                                                    |
|                                                                                                    |
| Ao acessar o Sistema SAU será apresentado a primeira tela                                                                                                    |
| do formulário. Após preencher as informações de cada                                                                                                    |

etapa, clicar na palavra "PRÓXIMO".

Que tal ajudar quem está chegando? 11 de fevereiro a 13 de março de 2019

UNEMAT Patrimônio do povo mato-grossense

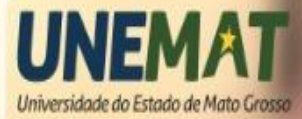

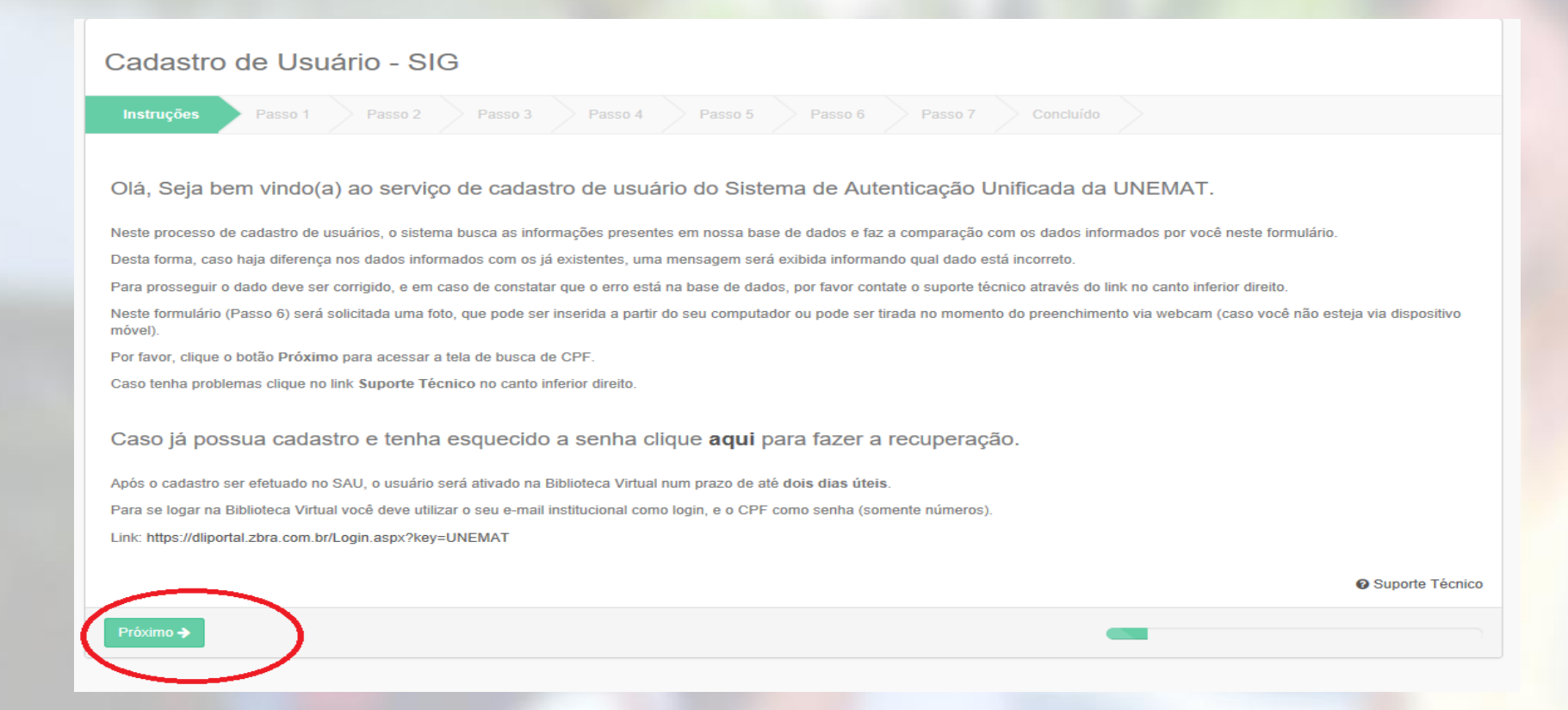

Com a liberação do cadastro no Sistema de Autenticação Unificada (SAU), terá acesso na Biblioteca Virtual da Unemat.

UNEMAT

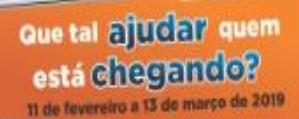

UNEMAT Patrimônio do povo mato-grossense

| M   | inha   |  |
|-----|--------|--|
| Bib | ioteca |  |

Patrimônio do povo

mato-grossense

UNEMAT

# **1. COMO ACESSAR**

| ₫ Uuutris |  |  |  |
|-----------|--|--|--|
|           |  |  |  |
| Terme     |  |  |  |

1.1 Portal Único

Entre no Portal Minha Biblioteca da sua universidade, insira seu usuário (e-mail **institucional**) e senha (**CPF**) e clique em acessar:

Que tal ajudar quem está chegando? 11 de fevereiro

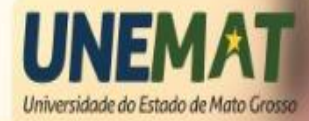

Acesso de Alunos Acesso de Usuários Trial -Minha Biblioteca

Universidade do Estado de Mato Gros

#### 2. TELA PRINCIPAL

Patrimônio do povo

mato-grossense

UNEMAT

#### 2.1 Exibição – Visualização em grade

Selecione a opção Visualização em grade para visualizar as capas dos livros e o título de cada exemplar.

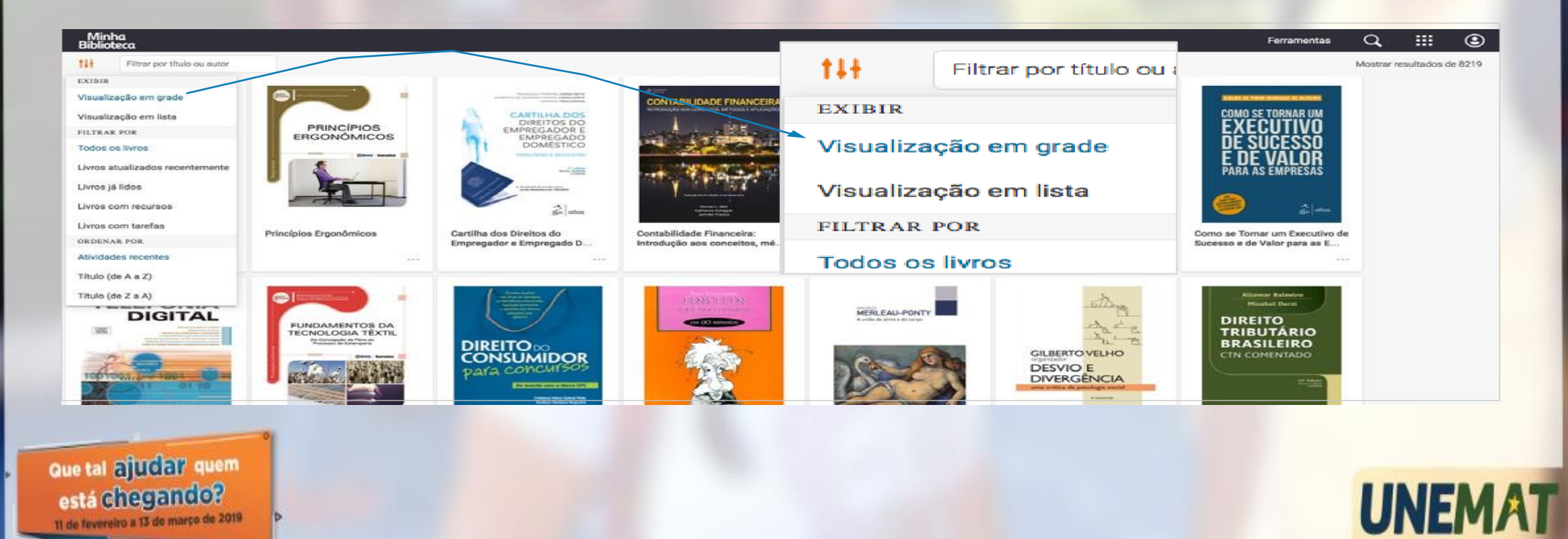

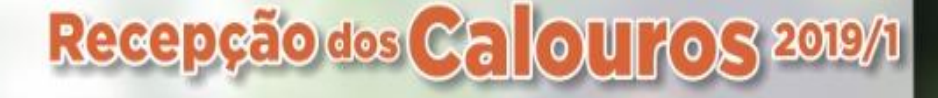

2.1.2 Visualização em lista – escolha a opção Visualização em lista para ver as capas em miniatura junto com o título, autor e ISBN do livro.

Patrimônio do povo

mato-grossense

| Minha<br>Biblioteca                                          |                                                                         |             |                         | Ferramentas | Q                           |                       | •   |  |  |
|--------------------------------------------------------------|-------------------------------------------------------------------------|-------------|-------------------------|-------------|-----------------------------|-----------------------|-----|--|--|
| Filtrar por título ou autor                                  |                                                                         | 111         | Filtrar por título ou a |             | Mostrar res                 | sultados de 82        | 219 |  |  |
| EXIBIR                                                       | na Indústria: Anlicacilo Prática da Certificacilo de Cadela de Custódia |             |                         |             |                             |                       |     |  |  |
| Visualização em grade                                        | COVINE, Laéroio Antônio Gonçalves                                       | EXIBIR      |                         |             | 0                           | D- Copiar URL         | 8   |  |  |
| Visualização em lista                                        |                                                                         |             |                         |             |                             |                       |     |  |  |
| FILTRAR POR                                                  | IS .                                                                    | Visualiza   | cão em grade            |             |                             | D. Consideration      |     |  |  |
| Todos os livros                                              |                                                                         |             | ,                       |             |                             | to Copiar und         | ° . |  |  |
| Livros atualizados recentemente                              | o Empregador e Empregado Doméstico - Perguntas e Respostas, 2ª edição   | 20          |                         |             |                             |                       | _   |  |  |
| Livros já lidos                                              | imeira; CAVALCANTE, Jouberto de Quadros Pessoa; FRACAPPANI, Adriano     | Visualiza   | Visualização em lista   |             |                             | IP Copiar URL         |     |  |  |
| Livros com recursos                                          |                                                                         | THE TOP A D | DOD                     |             |                             |                       |     |  |  |
| Livros com tarefas                                           | schipper e Jennifer Francis                                             | FILTRAR     | POR                     |             | D- Copiar URL               |                       |     |  |  |
| ORDENAR POR                                                  |                                                                         | Tedaaaa     | Liver e                 |             |                             |                       |     |  |  |
| Atividades recentes                                          |                                                                         | 10005.05    | ilvios                  |             |                             |                       |     |  |  |
| Titulo (de A a Z)                                            |                                                                         |             |                         |             |                             | Copier URL            | 2   |  |  |
| Título (de Z a A)                                            | Memórias do Gueto de Varsóvia                                           |             |                         |             |                             |                       |     |  |  |
| BERG, Mary, SHNEIDERM<br>ISBN: 9788520454664                 | (AN, S. L. (ed.); PENTLIN, Susan Lee (ed.)                              |             |                         |             |                             | D Copiar URL          | 2   |  |  |
| Como se Tornar um E                                          | xecutivo de Sucesso e de Valor para as Empresas                         |             |                         |             |                             |                       |     |  |  |
| OLIVEIRA, Djalma de Pini                                     | ho Rebouças de                                                          |             |                         |             | 18                          | D Copiar URL          | 8   |  |  |
| BSBN: 0788507011470                                          |                                                                         |             |                         |             |                             |                       |     |  |  |
| Telefonia Digital                                            | nain de                                                                 |             |                         |             |                             | E Coniar LIR.         |     |  |  |
|                                                              |                                                                         |             |                         |             |                             |                       |     |  |  |
| Que tal ajudar<br>está chegan<br>11 de fevereiro a 13 de mar | quem<br>do?<br>rso de 2019                                              |             |                         | Univers     | <b>NEN</b><br>dade do Estad | MA1<br>to de Mato Gro | T   |  |  |

- 2.2 Filtro filtre de acordo com sua preferência:
- -Todos os livros

UNEMAT Patrimônio do povo mato-grossense

- -Livros atualizados recentemente
- -Livros já lidos
- -Livros com recursos
- -Livros com tarefas

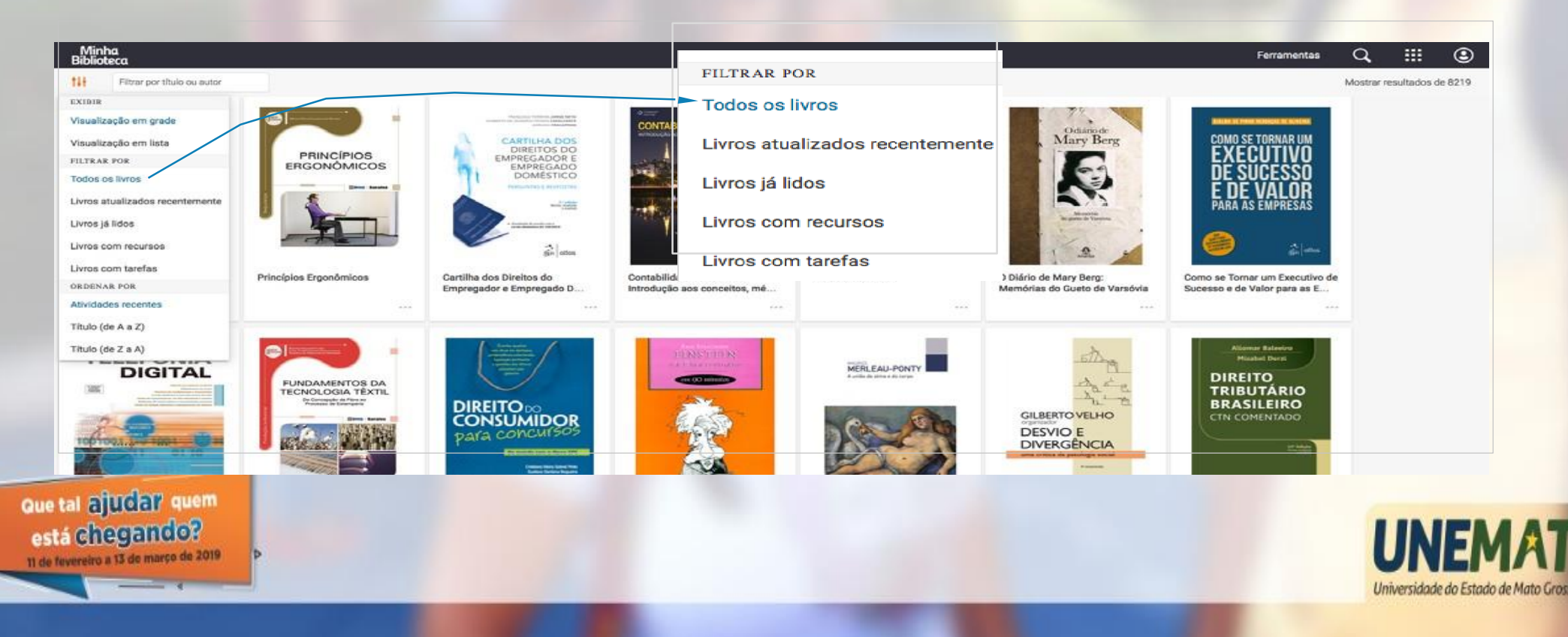

# 2.3 Ordem – escolha a Ordem de preferência: -Atividades recentes -Título (de A a Z)

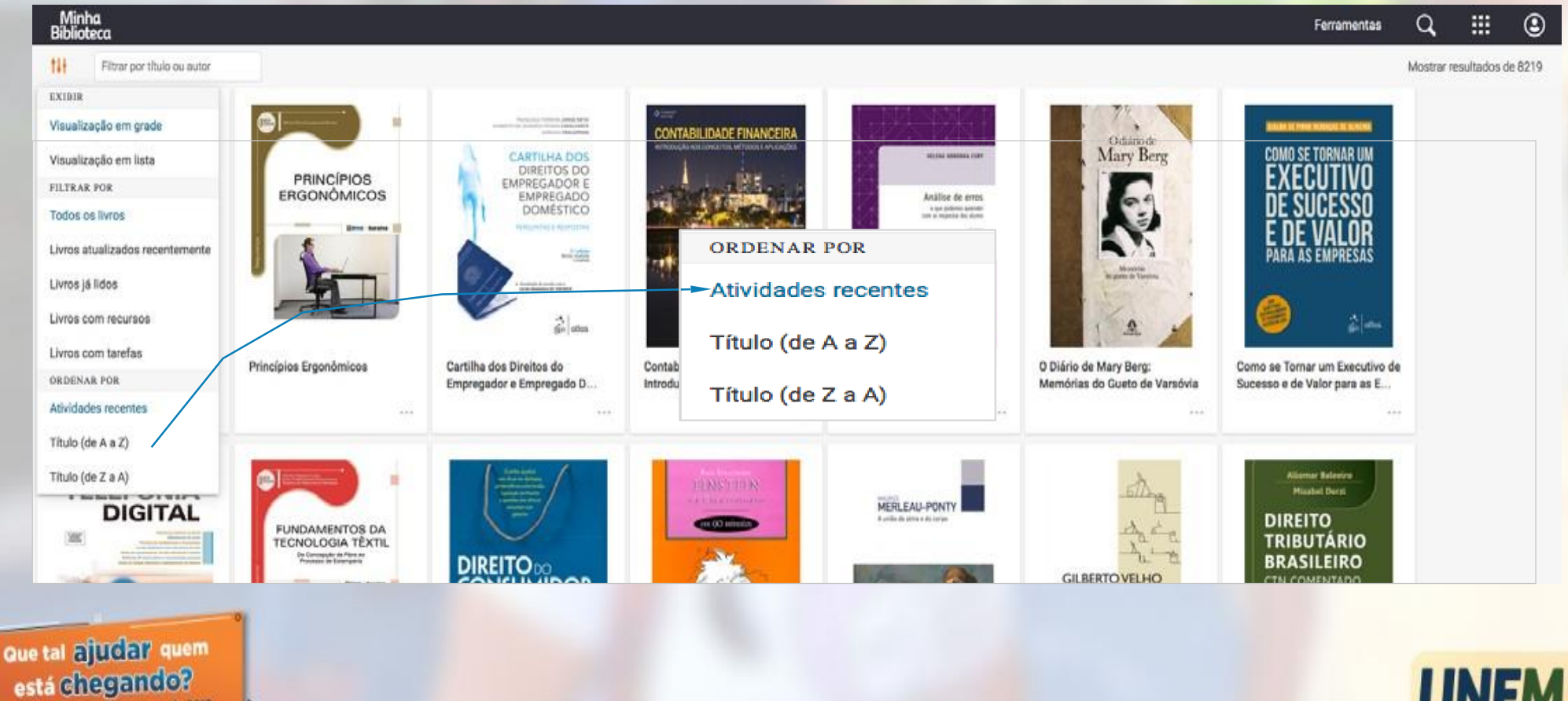

11 de fevereiro a 13 de março de 2019

UNEMAT Património do povo mato-grossense

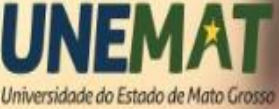

#### 2.4 Pesquisar títulos

Procure os livros no campo de busca principal pelo título, autor ou ISBN. A busca só exibe os resultados que correspondem com os termos procurados.

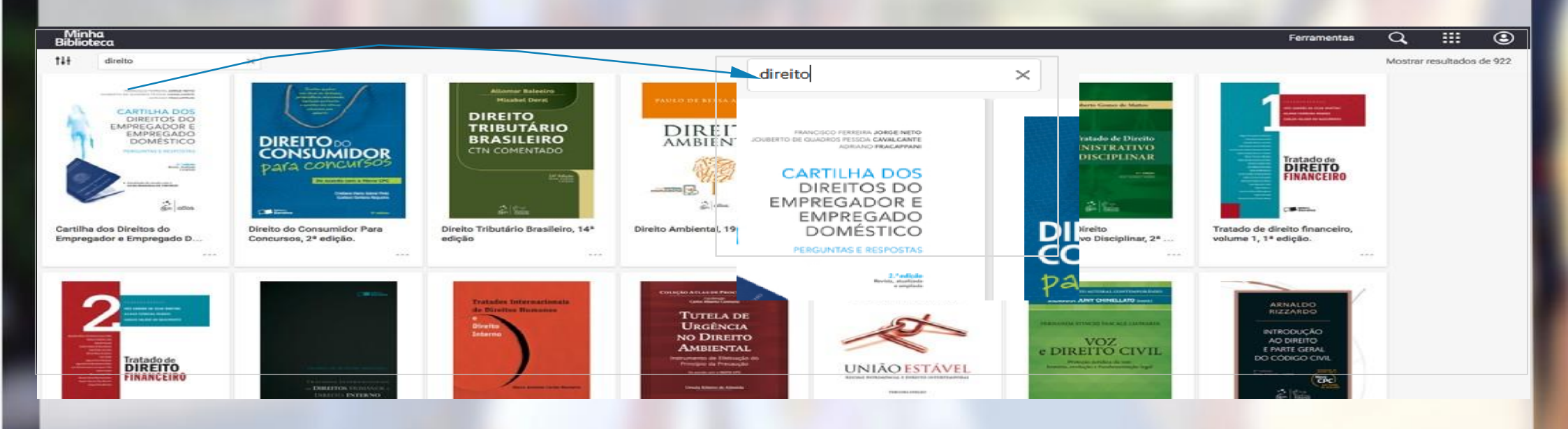

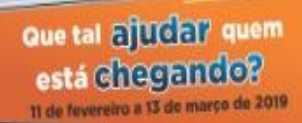

Patrimônio do povo

mato-grossense

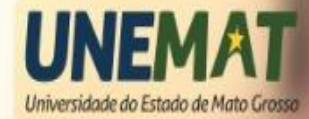

#### 2.4 Pesquisar títulos

- 5. Ferramentas é possível visualizar as seguintes ferramentas:
- 1. Compartilhar realçadores.
- 2. Realçadores criar realces e adicionar notas.
- **3. Criador de tarefas** permite aos professores selecionar os conteúdos para serem lidos pelos alunos.
- Atualizar Biblioteca para visualizar os novos títulos incluídos na plataforma. No começo de cada mês são incluídos novos livros no catálogo.

Que tal ajuda? quem está chegando? 11 de teveretro a 13 de marco de 2019

UNEMAT

Património do Permato-grossense

povo

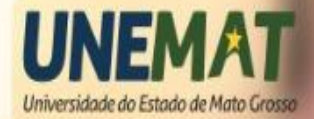

Recepção dos Calouros 2019/1

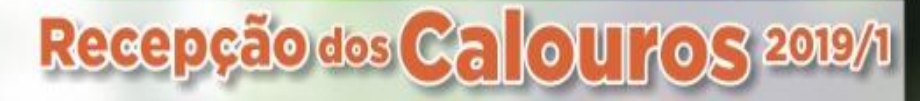

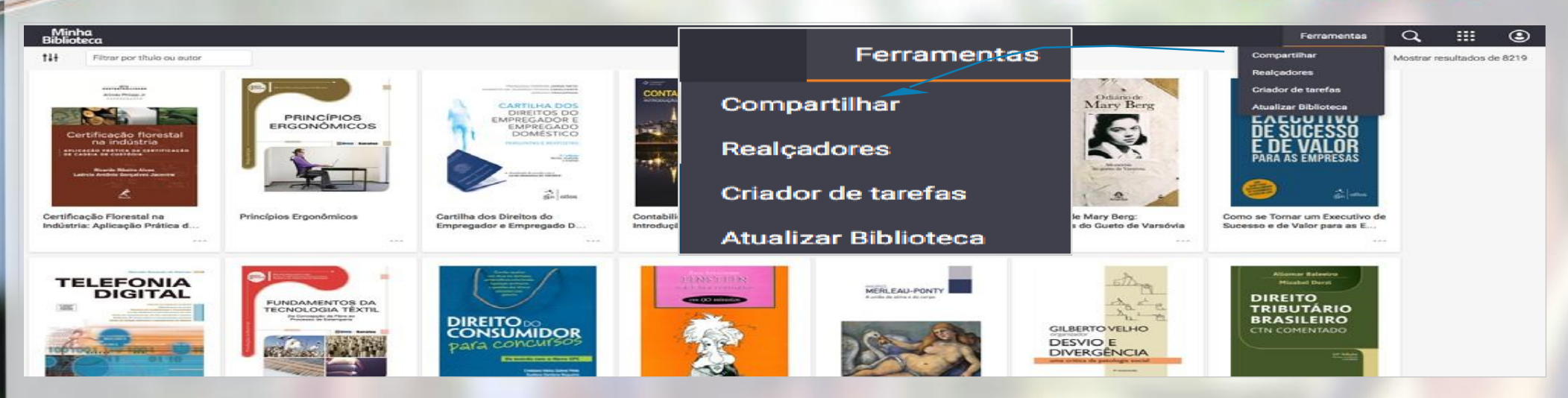

#### 2.6 Pesquisar dentro dos livros

Clique no ícone (imagem) e digite o termo desejado. O sistema fará a busca em todos livros disponíveis. Esse procedimento pode levar algum tempo. Aguarde a conclusão da busca. O sistema exibirá o resultado com o termo buscado realçado ao clicar num livro da lista de resultados.

Que tal ajudar quem está chegando?

Patrimônio do **povo** 

mato-grossense

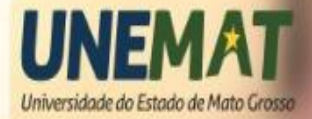

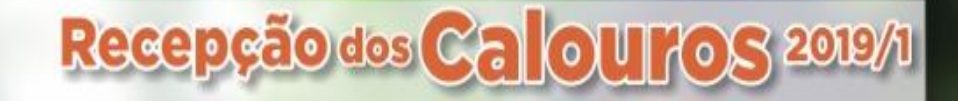

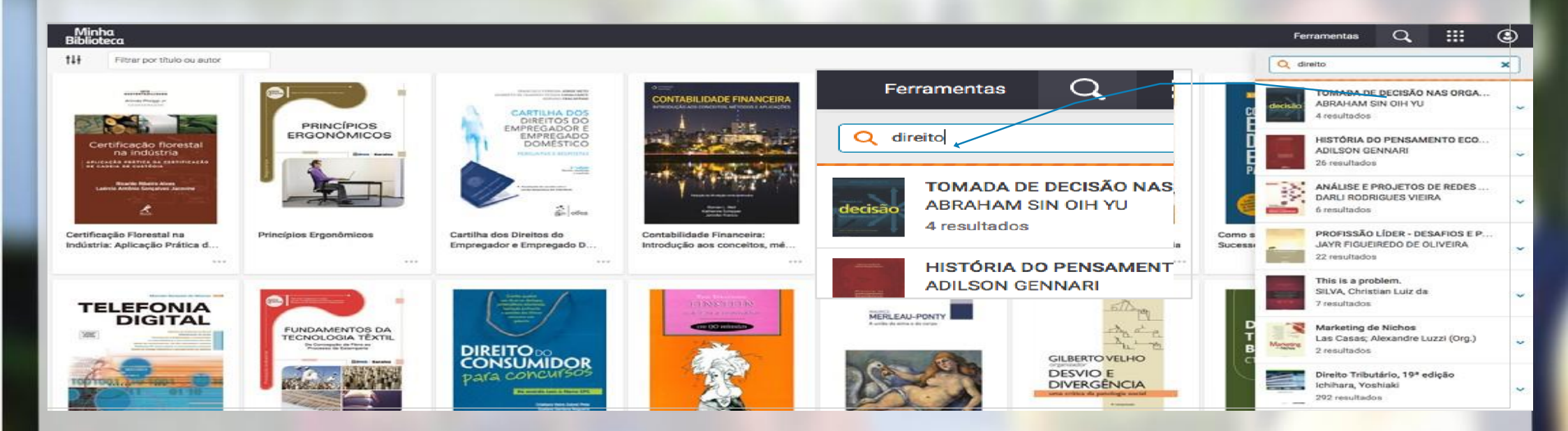

#### 2.7 Configurações

Clique no ícone (imagem) e ao clicar em Minha Biblioteca o usuário é direcionado a tela principal com todos os livros.

Que tal ajudar quem está chegando? 11 de fevereiro a 13 de março de 2019

Patrimônio do povo

mato-grossense

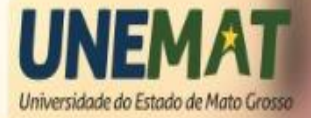

# O ícone ao lado (imagem) mostram as configurações da plataforma:

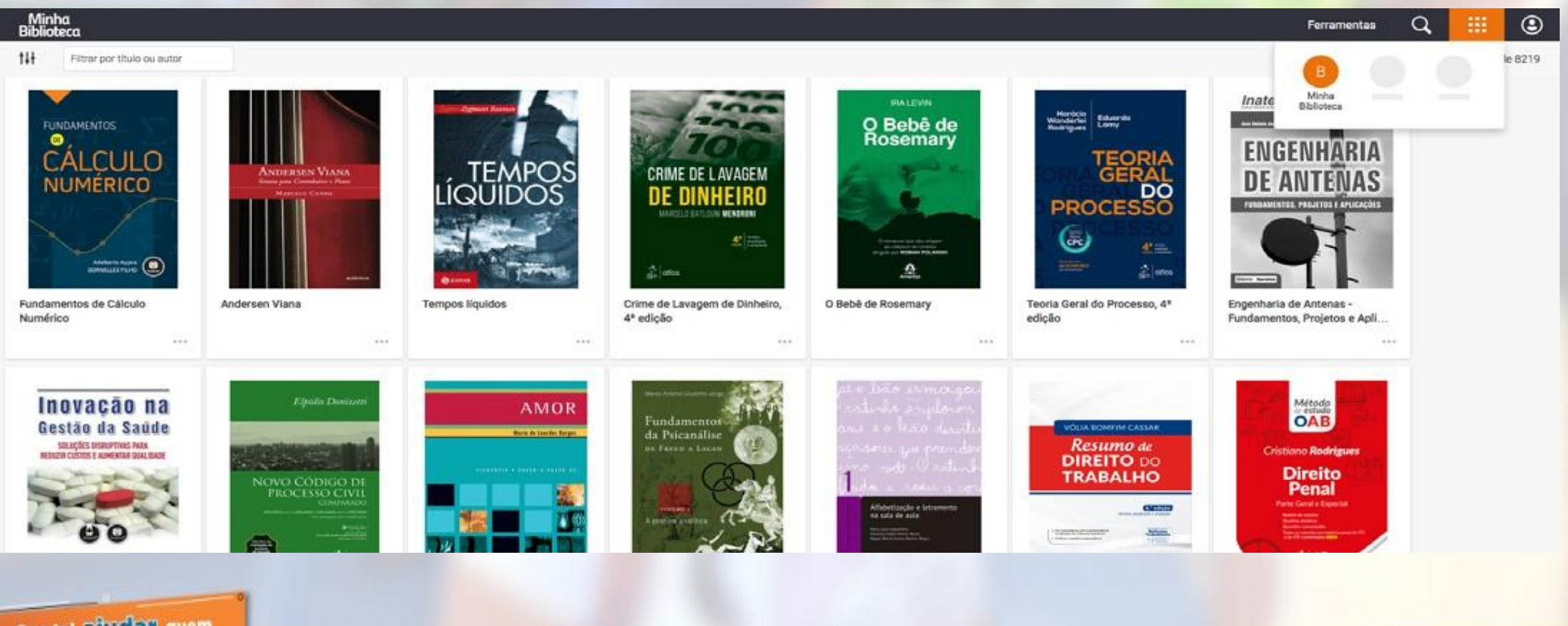

Que tal ajudar quem está chegando? 11 de fevereiro a 13 de março de 2019

UNEMAT Patrimônio do povo mato-grossense

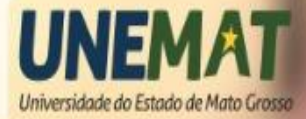

#### 2.7.1 Idioma

Patrimônio do povo

mato-grossense

UNEMAT

#### Selecione o idioma desejado, dentre eles está disponível o inglês e o espanhol.

| Minha<br>Biblioteca                                                                                                    | Ferramentas 🔍 🏭 🛞                                                                                                    |
|----------------------------------------------------------------------------------------------------|----------------------------------------------------------------------------------------------------|
| 111 Fittrar por título ou autor                                                                                                    | Idioma 🔤 >                                                                                                    |
| Fundamentos de Cálculo         Numérico           Fundamentos de Cálculo       Numérico              Fundamentos de Cálculo       Numérico | Formecer feedback<br>Terme de arter<br>Frivacidade<br>Sair<br>Engenharia de Antenas -<br>Fundamentos, Projetos e Apli |
| Sair •                                                                                                    |                                                                                                    |
|                                                                                                    | <text></text>                                                                                                    |
| Que tal ajudar quem<br>está chegando?<br>11 de fevereiro a 13 de março de 2019                                                             | UNEMAT<br>Universidade do Estado de Mato Gros                                                                         |

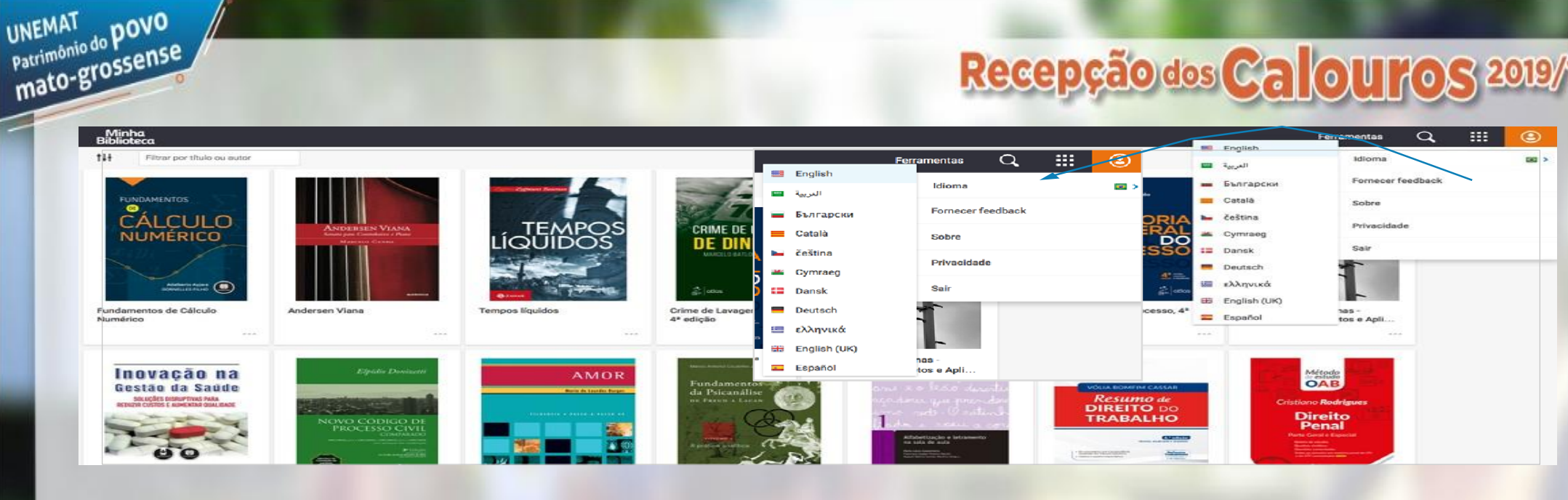

2. Fornecer feedback : Permite ao usuário enviar um feedback sobre a plataforma.

**2. Sobre:** Link para a página da Minha Biblioteca, onde explica como funciona o serviço, principais diferenciais, entre outros. 4. Privacidade: Link para visualizar os termos de privacidade da Vital Souce - Minha Blblioteca. **5. Sair:** Para sair da plataforma de leitura.

Que tal ajudar quem está chegando?

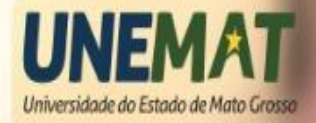

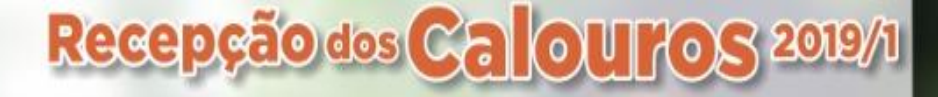

#### Ainda está com dúvidas sobre a plataforma?

Entre em contato com o nosso suporte:

suporte@minhabiblioteca.com.br

bibliotecas@unemat.br

#### Onde posso saber mais sobre o regulamento de empréstimo da biblioteca?

Veja mais informações na RESOLUÇÃO Nº 045/2016 – CONSUNI, em:

http://www.unemat.br/legislacao/index.php?id\_res=3625

Que tal ajudar quem está chegandoz

Patrimônio do **povo** 

mato-grossense

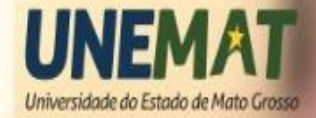